## การกำหนดค่าโทรกลุ่ม (Group Dial) สำหรับ เครื่องพิมพ์รุ่น AL-MX14NFและ AL-CX17NF

ถ้าคุณส่งแฟกซ์เอกสารเดิมๆ บ่อยๆ ไปยังหลายผู้รับ คุณสามารถสร้างกลุ่มผู้รับ ซึ่งสามารถสร้างได้สูงสุด 6 กลุ่ม ทำให้สามารถแฟกซ์เอกสารเดียวกันไปทั้งกลุ่มผู้รับได้ หมายเหตุ : คุณไม่สามารถรวมกลุ่มผู้รับ 2 กลุ่มเข้าด้วยกันได้

- 1. กดปุ่ม System
- 2. เลือก Admin Menu แล้วกคปุ่ม OK
- 3. เถือก Phone Book แล้วกดปุ่ม OK
- 4. เลือก Group Dial แล้วกดปุ่ม
- 5. เลือกหมายเลขกลุ่มที่ต้องการระหว่าง 01-06 แล้วกดปุ่ม OK
- 6. เลือก Name แล้วกคปุ่ม OK
- 7. ใส่ชื่อที่ต้องการแล้วกคปุ่ม OK
- 8. เลือก Speed Dial No. แล้วกดปุ่ม OK
- 9. เลือกเบอร์โทรด่วนที่ต้องการ แล้วกดปุ่ม OK
- 10. เลือก Apply Settings แล้วกคปุ่ม OK
- 11. เมื่อข้อความ Are you Sure? ปรากฏให้เลือก Yes แล้วกคปุ่ม OK
- 12. หากต้องการสร้างกลุ่มเพิ่มให้ทำขั้นตอน 5 ถึง 11 อีกครั้งตามต้องการ
- 13. การย้อนไปยังหน้าจอก่อนหน้าให้กดปุ่ม 🐧 (Back)